おたら chan からのメールが受信できない時の設定方法

**SoftBank** 

【 スマートフォン iPhone】 ※E メール (@i.softbank.jp)の場合

★QR コードから MySoftBank ヘアクセスします。

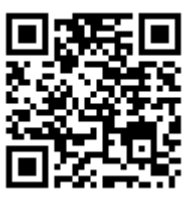

携帯電話番号/パスワード画面が表示されましたら、各々入力し「ログイン」を選択し押します。

①「メール設定」を押します。

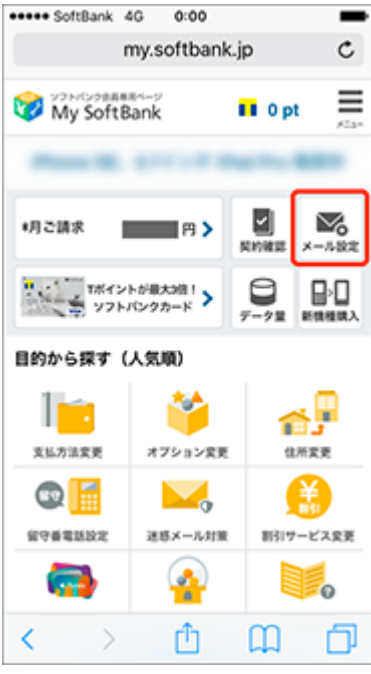

③迷惑メールブロック設定「次へ」を押します。

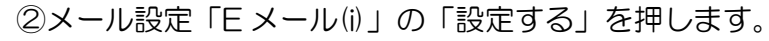

|                                                            | Dank 40                                                                                                    |                                 |                             |                          |
|------------------------------------------------------------|----------------------------------------------------------------------------------------------------|---------------------------------|-----------------------------|--------------------------|
|                                                            | ≗ my                                                                                                    | .softban                        | ik.jp                       | C                        |
| 🦁 УЗМ<br>Му                                                | SoftBank                                                                                                    | Soft                            | Bank                        | ×==-                     |
| メール                                                        | の設定                                                                                                    |                                 |                             |                          |
| SMS/M                                                      | IMS                                                                                                    |                                 |                             |                          |
|                                                            |                                                                                                    |                                 |                             |                          |
|                                                            | the second second second second second second second second second second second second second second second se |                                 |                             |                          |
| ЕХ—Л<br>  'ЕХ-                                             | レ(i)<br>-ル(i)」を怒                                                                                                | 定する                             |                             |                          |
| <b>Eメール</b><br>  「Eメー<br>Eメール(<br>プロック<br>きます。             | レ(i)<br>-ル(i)」を認<br>i)のメールフ<br>設定、新着                                                                            | を定する<br>アドレス変<br>メールの2          | 更、迷惑<br>お知らせ話               | メール<br>2定がで              |
| <ul> <li>Eメール(<br/>ブロック)<br/>きます。</li> <li>メール(</li> </ul> | <b>レ(i)</b><br>-ル(i)」を認<br>i)のメールフ<br>設定、新着<br>設定「Eメー                                                           | 2定する<br>アドレス変<br>メールの<br>-ル(i)」 | 更、迷惑<br>15知らせ2<br><b>設定</b> | メール<br>2定がで<br><b>する</b> |

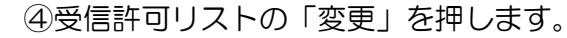

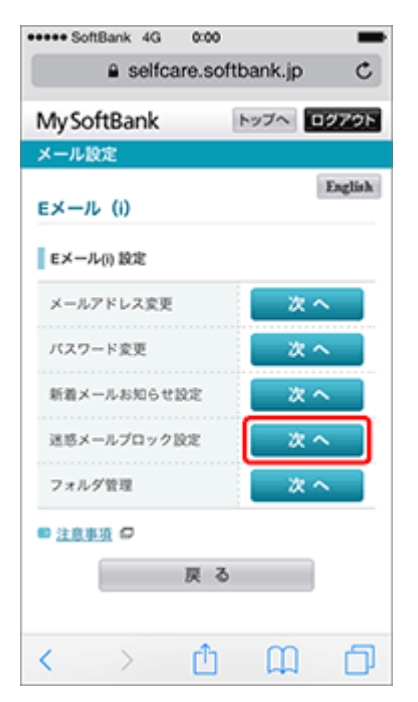

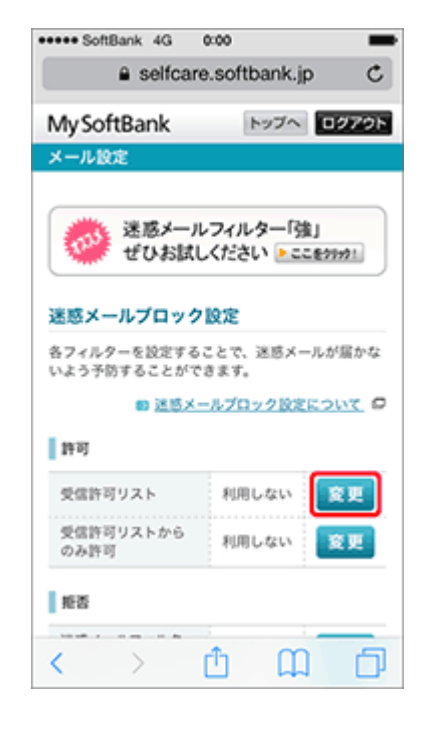

⑤「利用開始」を押します。

| Softbank 4G 0.00                                                                              | -                                                        |
|-----------------------------------------------------------------------------------------------|----------------------------------------------------------|
| selfcare.sof                                                                                  | tbank.jp C                                               |
| MySoftBank                                                                                    | >>70 0070F                                               |
| メール設定                                                                                         |                                                          |
| 迷惑メールプロック設定                                                                                   |                                                          |
| 受信許可リストの利用開始                                                                                  |                                                          |
| 受信許可リストの利用を開始し                                                                                | ます。                                                      |
| <ul> <li>受信許可リストに登録したメ<br/>定の影響を受けずに受信でき</li> <li>最大300件まで登録できます。</li> </ul>                  | ールアドレスは拒否設<br>ます。                                        |
|                                                                                               |                                                          |
| 10 天信                                                                                         | 時可リストについて ロ                                              |
| <ul> <li>受信許可リスト</li> </ul>                                                                   | ・<br><u>作可リストについて</u> の<br>利用しない                         |
| <ul> <li>受信許可リスト</li> <li>よるしければ利用開始ボタンを</li> </ul>                                           | ・<br><u>許可リストについて</u><br>の<br>利用しない<br>押してください。          |
| <ul> <li>受信許可リスト</li> <li>よるしければ利用開始ボタンを</li> <li>戻る</li> </ul>                               | -<br><u>時可リストについて</u><br>利用しない<br>押してください。<br>利用開始       |
| <ul> <li>受信許可リスト</li> <li>よるしければ利用開始ボタンを</li> <li>戻る</li> <li>ソフトバンク8</li> </ul>              | -<br><u>時可リストについて</u><br>利用しない<br>押してください。<br>利用開始       |
| <ul> <li>受信許可リスト</li> <li>よるしければ利用開始ボタンを</li> <li>戻る</li> <li>ソフトバンク様<br/>© SOFTBA</li> </ul> | -<br><u>時可リストについて</u><br>利用しない<br>押してください。<br>利用開始<br>NK |

⑥「次へ」を押します。

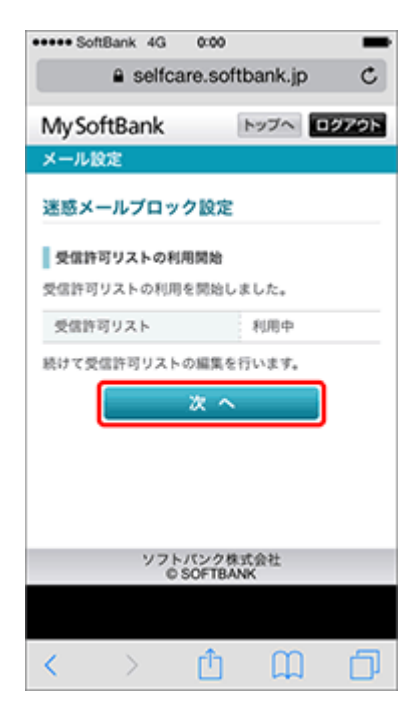

⑦「追加」を押します。

| ••••• SoftBank 4G 0:00                                                               |
|--------------------------------------------------------------------------------------|
| selfcare.softbank.jp C                                                               |
| MySoftBank                                                                           |
| メール設定                                                                                |
| 迷惑メールブロック設定                                                                          |
| 受信許可リスト                                                                              |
| <ul> <li>受信許可リストに登録したメールアドレスは拒否設定の影響を受けずに受信できます。</li> <li>最大300件まで登録できます。</li> </ul> |
| ◎ 受信許可リストについて                                                                        |
| 登録がありません。<br>登録を追加するときは、追加ボタンを押してくださ<br>い。                                           |
| 戻る 追加                                                                                |
|                                                                                      |
| ソフトパンク株式会社<br>© SOFTBANK                                                             |
|                                                                                      |
| < > 🖞 🛱 🗇                                                                            |

⑧メールアドレスの欄に、otaratime.com と 入力し、後方一致にチェックを入れ「次へ」を押します

| ••••• SoftBank 4G     | 0:00                                                                       | -     |
|-----------------------|----------------------------------------------------------------------------|-------|
| a selfcar             | e.softbank.                                                                | ip C  |
| MySoftBank            | トップへ                                                                       | ログアウト |
| メール設定                 |                                                                            |       |
| 迷惑メールブロック             | 7設定                                                                        |       |
| 受信許可リストへの道            | 1.20                                                                       |       |
| 以下の項目を入力してく           | ださい。                                                                       |       |
| メールアドレスの一<br>部(または全部) |                                                                            |       |
| 照合方法                  | <ul> <li>○ 完全一致</li> <li>○ 前方一致</li> <li>○ 能方一致</li> <li>○ 部分一致</li> </ul> |       |
| 反 る                   | × م                                                                        |       |
| 77F/<br>65            | て<br>ンク株式会社<br>OFTBANK                                                     |       |
| $\langle \rangle$     | Δů                                                                         | 1 0   |

| •••• SottBank 4G                  | 0:00                                 |                                            | _    | ' |
|-----------------------------------|--------------------------------------|--------------------------------------------|------|---|
| ■ selfe                           | care.softb                           | ank.jp                                     | C    |   |
| My SoftBank                       | ł                                    | ップへ し                                      | 9795 |   |
| メール設定                             |                                      |                                            |      |   |
| 迷惑メールプロ                           | ック設定                                 |                                            |      |   |
| 受信許可リストの                          | 登録確認                                 |                                            |      |   |
| 以下の内容で登録し                         | ます。                                  |                                            |      |   |
| メールアドレスの <sup>、</sup><br>部(または全部) |                                      |                                            |      |   |
|                                   |                                      |                                            |      |   |
| 照合方法                              | 後方一                                  | - 致                                        |      |   |
| 照合方法<br>よろしければ登録ボ                 | 後方-<br>タンを押して                        | -致<br>ください。                                |      |   |
| 照合方法<br>よるしければ登録ボ<br>戻る           | 後方-<br>タンを押して                        | -致<br>ください。<br>登 録                         |      |   |
| 照合方法<br>よるしければ登録ボ<br>戻る           | 後方-                                  | -致<br>ください。<br>登 録                         |      |   |
| 図合方法 よるしければ登録ボ 戻る                 | 後方一                                  | -致<br>ください。<br>登録                          |      |   |
| 町会方法 よるしければ登録ボ 夏る                 | 後方-<br>タンを押して<br>トバンク株式<br>D SOFTBAN | - 致<br>ください。<br>登録<br>()<br>()<br>()<br>() |      |   |
| 町台方法 よろしければ登録ボ 戻る                 | 後方-<br>タンを押して<br>トバンク株式<br>D SOFTBAN | - 致<br>ください。<br>登録<br>(会社                  |      |   |

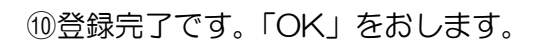

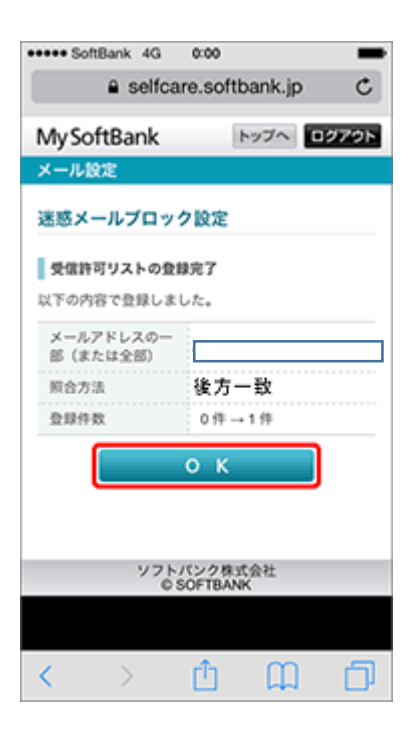

①「受信許可リスト」に設定した内容が表示されます。設定完了です。

| ••••• SoftBank 4G 0:00     |
|----------------------------|
| a selfcare.softbank.ip C   |
|                            |
| MySoftBank >>>> 07795      |
| メール設定                      |
| 迷惑メールブロック設定                |
| 受信許可リスト                    |
| as as                      |
| 受信許可リストのクリアへ移動             |
| ▲ 1/300件                   |
| ∎ A                        |
| メールアドレスのー 照合方法<br>部(または全部) |
| 後方一致 変更                    |
| ページの先頭へもどる 日               |
| 受信許可リストのクリア                |
| 受信許可リストの全ての登録を削除します。       |
| < > û û 🗇                  |

## 【 スマートフォン、4Gケータイ、AQUOS ケータイ 】

## ★QRコードから MySoftBank ヘアクセスします。 携帯電話番号/パスワード画面が表示されましたら、各々入力し「ログイン」を選択し押します。

①「メール設定」を押します。

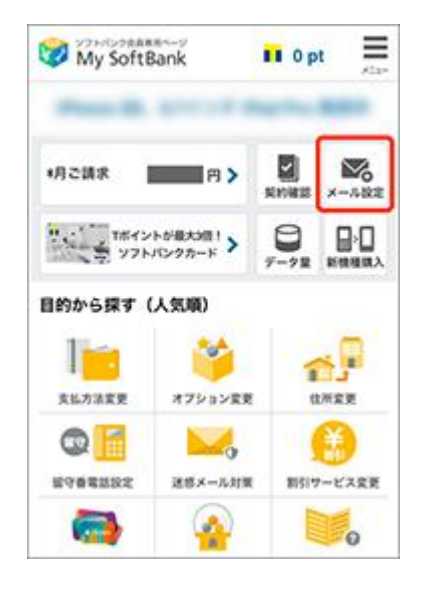

③「迷惑ブロックの設定」の
 「変更する」をおします。

| MySoftBank      |                   |                                                                                                    |
|-----------------|-------------------|----------------------------------------------------------------------------------------------------|
| メール住宅のシンス・おち    | 1. <b>R</b> D     |                                                                                                    |
|                 | 9                 | 100000004-62/69-000<br>8000-622/0                                                                    |
|                 | 1 × - 4 × 1 × 3 × | 4114                                                                                                 |
| 2 00.0000       | A-8773-8          | terterter je<br>+ Letteret                                                                           |
| And Private Bar | 80.01             | + 2088085                                                                                            |
| -               | 1.4-4-20000       |                                                                                                    |
| TRACKS COLD.    | 2                 | 8075 - LOSSORS                                                                                       |
| BURNINGS        | *******           | 10115 · LOBRORS                                                                                      |
| MONTON          | 1281-670          | 2002                                                                                                 |
| Analistan O     |                   |                                                                                                    |
| ALCONTRACTOR OF |                   |                                                                                                    |
|                 |                   | こしてしてールをします。<br>- 「ししてしてール」1回していてし<br>- 「ししてしてール」1回していてし<br>- 「ししてしてール」1回していてし<br>- 「ししてしてール」1回していてし |
|                 | Million March     | EURAPATRES-4<br>-DERECTOR PRESSO<br>- 200000000                                                      |
|                 |                   | <ul> <li>B(1) 1</li> <li>B(1) 1</li> <li>B(1) 1</li> </ul>                                           |

②メール設定(SMS/MMS)の「設定する」を押します。

| WySoftBank                      | ≡SoftBank ×=ュ-                      |
|---------------------------------|-------------------------------------|
| メールの設定                          |                                     |
| SMS/MMS                         |                                     |
| ┃ メールを設定する                      |                                     |
| SMS/MMSのメールア<br>ル対策の設定・変更が      | ドレスの変更、迷惑メー<br>「できます。               |
| メール設定(SMS/<br>MMS)              | 10275                               |
| ┃ メールをみる                        |                                     |
| バソコンなどのウェブ<br>ル (MMS) [@softban | / ブラウザ経由で、SIメー<br>nk.ne.io]の送受信・閲覧が |

④「個別設定」の「個別設定はこちら」を押します。

| музопвани                                                                                                    |                                                                       |
|----------------------------------------------------------------------------------------------------|-----------------------------------------------------------------------|
| メール住宅 (アリンス・)                                                                                                    | B                                                                     |
|                                                                                                    | instant 6                                                             |
| -                                                                                                    | 課題メニム アロック 御史                                                         |
|                                                                                                    | 「かんたん改定」では、お来さまのメールのご利用スタ<br>イルに白マで、道道メールグロックを「かんたん」に設<br>定することができます。 |
| -                                                                                                    | 085                                                                   |
| Antibertal                                                                                                    | Contraction Contraction                                               |
| REAL AND THE P                                                                                                    | 0.0-24//04582<br>                                                     |
| March 199                                                                                                    | A BORGAASIN                                                           |
| **************************************                                                                                                    |                                                                       |
| CONTRACTOR                                                                                                    | 「WMAR<br>プリック設定をカスタマイズしてお別みの設定に変更し                                    |
|                                                                                                    | - BERLEY LL & 6                                                       |
|                                                                                                    |                                                                       |
| CONTRACTOR OF STREET, STREET, STRE |                                                                       |
|                                                                                                    |                                                                       |

⑤「受信許可・拒否設定」の「受信許可リスト」 ⑥利用設定の「設定する」を選択し、「受信許可リスト」 設定を選択します。

MySoftBank CT127130 470 メール設定(アリンス・おきメーム相) #8.4-5-70+2\*80CBEY8 601.00 £180.00 \$2517... 0 0 million OWNER 

に許可するメールアドレス欄に otaratime.com と入力し、後方一致に

チェックをいれます。

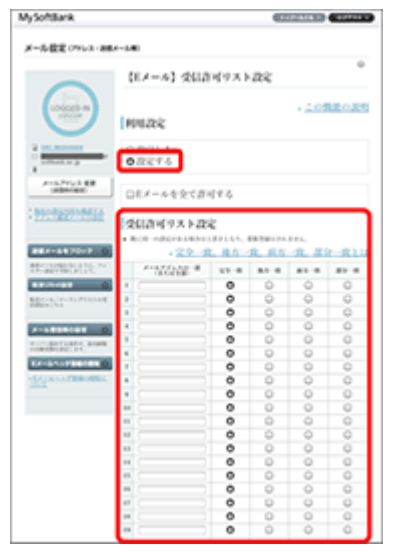

⑦設定内容を確認し、「設定する」をおします。

⑧設定完了です。

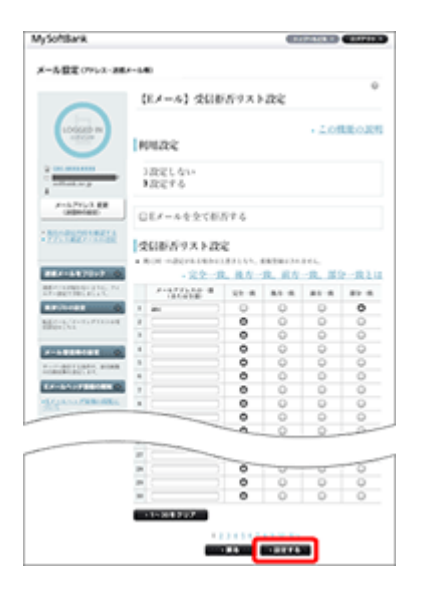

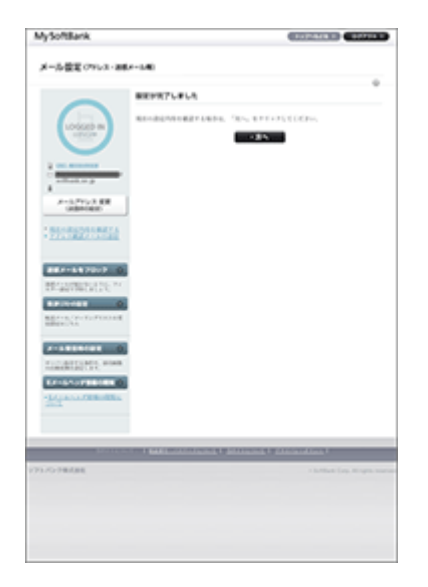